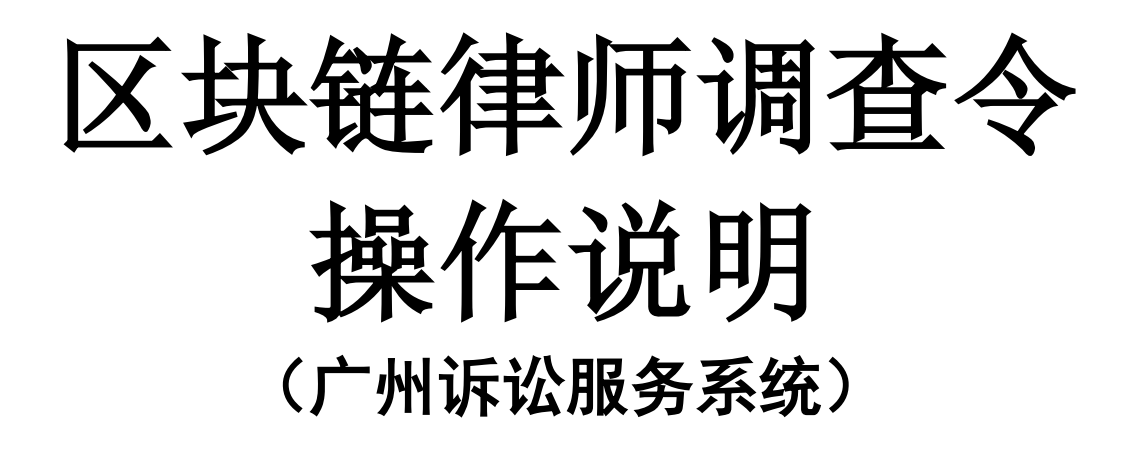

2020年8月

| →.       | 根  | 私述                    | 3  |
|----------|----|-----------------------|----|
|          | 1. | 背景                    | 3  |
|          | 2. | 业务流程图                 | 3  |
| <u> </u> | 戶  | 4体操作步骤                | 4  |
|          | 1. | 律师发起调查令申请(Web端)       | 4  |
|          | 2. | 律师使用调查令并反馈使用情况(Web 端) | 8  |
|          | 3. | 区块链律师调查令验证(Web 端)     | 10 |
|          | 4. | 律师申请调查令延期(Web 端)      | 12 |
|          | 5. | 律师申请绑定案件(Web 端)       | 12 |

# 目录

# 一. 概述

## 1. 背景

为了保护当事人合法权益,强化律师依法调查收集证据的作用。 代理律师因客观原因不能自行收集证据时,可以在起诉、审理、执行 阶段向已受理案件的人民法院申请律师调查令。

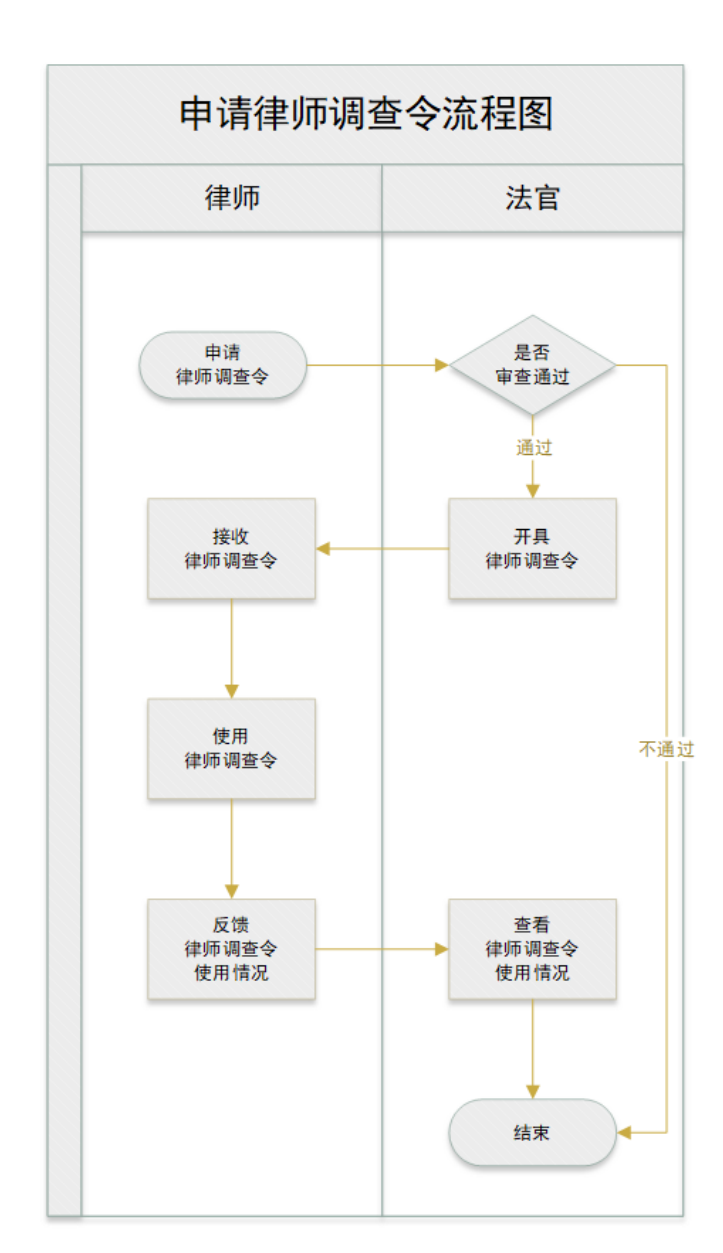

#### 2. 业务流程图

# 二. 具体操作步骤

## 1. 律师发起调查令申请(Web端)

 •1.1 律师登录律师服务平台,在页面左侧点击【申请】按钮→点击 【调查令】,在"案号"一栏输入案号条件,然后点击【搜索】 按钮进行模糊查询(图一)。

| <b>60</b> | 广州                    | 法院律!         | 师在线服务                                   | 务平台                        |                         |              |        |                       | -        |
|-----------|-----------------------|--------------|-----------------------------------------|----------------------------|-------------------------|--------------|--------|-----------------------|----------|
| <b>a</b>  | È 页                   | G            | ♂ 调查令申请                                 | 遭 申请列表                     |                         |              |        |                       |          |
|           |                       |              | 律师调查令的申请,可在起诉、审理、执行阶段提出。再审审查阶段不适用律师调查令。 |                            |                         |              |        |                       | 详细说明     |
| Q ₫       | 笪 询                   |              | * 案号                                    | 输入案号,                      | 输入案号、模糊查询               |              |        |                       |          |
| L H       | 日亦                    |              | * 当事人                                   | 点击选择                       |                         | •            | *接受调查人 | 点击输入                  |          |
| AL        | EX                    |              | * 调查令有效期                                | 限法官发出调                     | 法官发出调查令之日起,15日之内有效      |              |        |                       |          |
| ⊞ f       | <b>申请</b><br>网上<br>提起 | 立案<br>上诉     | * 申请调查事)                                | 页                          |                         |              |        |                       |          |
|           | 延期                    | 开庭           |                                         |                            |                         |              | -      | 上传本地文件,限jpg、pdf格式,2M; | 大小。 田新 増 |
|           | 诉讼                    | 讼保全<br>调查会   | 材料类别                                    | 律师调查令申请书 🔻                 | 材料名称                    |              | נס     | 上传                    |          |
|           | 调                     |              | * 由注封制                                  | 材料类别                       | 当事人的授权委托书 👻             | 材料名称         |        | נס                    | E传       |
|           | 调查令申请                 | <b>G正</b> 其月 | 11000                                   | 材料类别                       | 律所的指派律师函 🔻              | 材料名称         |        | 61                    | 上传       |
|           | 网上                    | 阅卷           |                                         | 材料类别材料类别                   | 代理律师执业证书 •<br>代理律师承诺书 • | 材料名称<br>材料名称 |        | 10                    | 上传<br>上传 |
|           | 联系                    | 法官           | 文书模板下素                                  | 律师调查令:<br>律师调查令:<br>物共存用律师 | 申请书<br>(回执)<br>デオタンズボボ  |              |        |                       |          |
| đ         | <b>韭</b> 议            |              |                                         | 州)。巴拉用(丰)                  | 规范使用律师调查令体语书            |              |        |                       |          |
|           |                       |              | 甲请人                                     |                            | 向馁雄                     |              | 登记日期   | 2020-07-28            |          |
| ₹ 3       | 互                     |              |                                         |                            |                         | 提            | 交      |                       |          |

图一

•1.2 点击【搜索】后,页面会弹出律师在法院已经绑定的代理案件,可以选择需要申请调查令的案件(图二),若找不到代理的案件,需要申请绑定,绑定案件操作详见下面第5点。

| ▲ 法院信息       | ☞ 调查令申请 📰 申请列表                 |                            |
|--------------|--------------------------------|----------------------------|
| Q 查 询        | 代理律师: × 清选择案件                  | Q                          |
| ■提交          | (2014) 粵01民初2号                 | •                          |
| ■申请          | ·                              |                            |
| 网上立案提起上诉     | * 申请说                          |                            |
| 延期开庭诉讼保全     |                                | 、doc、pdf榕式,2M大小。田新增<br>凸上传 |
| 调查令          | * 申请材料<br>材料格式 律师调查令用请书 * 材料名称 | 日上传           日上传          |
| 网上阅卷<br>联系法官 | 材料格式 律新的指派律师函 🔻 材料名称           | 日上传                        |

图二

- •1.3 填写申请调查令详细信息,供法官审查。
  - ▶ 当事人:选择代理的当事人;
  - ▶ 接受调查人: 输入需要接受调查的组织或当事人;
  - 调查令有效期限:法官发出调查令之前起,最长十五日,具体有效期限 以《律师调查令》里面的有效期限为准;
  - ▶ 申请调查事项:填写需要申请调查令的事项说明;
  - 申请材料:其中"当事人的授权委托书"、"代理律师执业证书"、"律师 调查令申请书"、"律师的指派律师函"是必须上传的材料(只能上传 jpg、 pdf 格式,单份文件不超过 2M 大小),若律师不清楚"律师调查令申请 书"的格式,下面有"律师调查令申请书"的模板下载。(图三)

| *                  | 主  | 页             | ☑ 调查令申请 📃 | 申请列表                       |                    |        |         |                 |                 |
|--------------------|----|---------------|-----------|----------------------------|--------------------|--------|---------|-----------------|-----------------|
|                    |    |               | 律师调查令的申请  | 可在起诉、审                     | 理、执行阶段提出。再审审       | 重查阶段不适 | 用律师调查令。 |                 | 详细说             |
| Q                  | 查  | 询             | * 案号      | 输入案号,相                     | 莫糊查询               |        |         |                 | c               |
| Ŀ                  | 18 | 六             | * 当事人     | 点击选择                       |                    | •      | *接受调查人  | 点击输入            |                 |
| ↓ 提 文<br>* 调查令有效期限 |    |               |           | 法官发出调查                     | 法官发出调查令之日起,15日之内有效 |        |         |                 |                 |
| ∎                  | 申  | 请             |           |                            |                    |        |         |                 |                 |
|                    |    | 网上立案          | * 申请调查事项  |                            |                    |        |         |                 |                 |
|                    |    | 提起上诉          |           |                            |                    |        |         |                 |                 |
|                    |    | 延期开庭          |           |                            |                    |        |         | 上传本地文件,限jpg、pdf | 楷式, 2M大小。 ⊞ 新 : |
|                    |    | 诉讼保全          |           | 材料类别                       | 律师调查令申请书 🔻         | 材料名称   |         |                 | 凸上传             |
|                    |    | 调查公           |           | 材料类别                       | 当事人的授权委托书 🔻        | 材料名称   |         |                 | ₿上传             |
|                    |    | 94 <u>1</u> ~ | * 甲请材料    | 材料类别                       | 律所的指派律师图 🔻         | 材料名称   |         |                 | 口上传             |
|                    | 调查 | 令申请延期         |           | 材料类别                       | 代理律师执业证书 👻         | 材料名称   |         |                 | □上传             |
|                    |    | 网上阅卷          |           | 材料类别                       | 代理律师承诺书 🔹          | 材料名称   |         |                 | 口上传             |
|                    |    | 联系法官          |           | 律师调查令日                     | 睛书                 |        |         |                 |                 |
|                    |    |               | 文书模板下载    | 律师调查会 (回执)<br>现态使用是确语音会还读书 |                    |        |         |                 |                 |
| Ľ                  | 建  | 1X            | 申请人       |                            | 周俊雄                |        | 登记日期    | 2020            | -07-28          |
|                    |    |               |           |                            |                    |        |         |                 |                 |

•1.4 律师点击【提交】按钮,将申请调查令信息提交给承办法官审

查(图四)。

| Q | 9    | 广州法院                     | 律师在线服务平  | P台                        |                          |                |         |                 | 4        |      |
|---|------|--------------------------|----------|---------------------------|--------------------------|----------------|---------|-----------------|----------|------|
| * | ±    | 页                        | ☞ 调查令申请  | 申请列表                      |                          |                |         |                 |          |      |
|   |      |                          | 律师调查令的申请 | ,可在起诉、审                   | 理、执行阶段提出。再审1             | <u>拿查阶段不适用</u> | 月律师调查令。 |                 |          | 详细说明 |
| Q | 查    | 询                        | * 案号     | 输入案号,                     | 输入案号,模糊查询                |                |         |                 |          | Q    |
|   | 坦    | 챣                        | * 当事人    | 点击选择                      |                          | -              | *接受调查人  | 点击输入            |          |      |
|   | JÆ   | ×                        | *调查令有效期限 | 法官发出调                     | 法官发出调查令之日起,15日之内有效       |                |         |                 |          |      |
| ⊞ | 申    | <b>请</b><br>网上立案<br>提起上诉 | * 申请调查事项 |                           |                          |                |         |                 |          |      |
|   |      | 延期开庭                     |          |                           |                          |                |         | 上传本地文件,限jpg、pdf | 格式,2M大小。 | ⊞新増  |
|   |      | 诉讼保全                     |          | 材料类别                      | 律师调查令申请书 🔻               | 材料名称           |         |                 | ₿上传      |      |
|   |      | 调查令                      | * 由语材料   | 材料类别                      | 当事人的授权委托书 🔻              | 材料名称           |         |                 | 口上传      |      |
|   | 调查   | <b>f</b> 令申请延期           |          | 材料类别材料类别                  | 律所的指派律师函 -<br>代理律师执业证书 - | 材料名称材料名称       |         |                 | 日上传      |      |
|   |      | 网上阅卷                     |          | 材料类别                      | 代理律师承诺书 👻                | 材料名称           |         |                 | □上传      |      |
|   | 7.22 | 联系法官                     | 文书模板下载   | 律师调查令日<br>律师调查令<br>规范使用律》 | 申请书<br>(回执)<br>両调查令承诺书   |                |         |                 |          |      |
| ß | 建    | IX.                      | 申请人      |                           | 周俊雄                      |                | 登记日期    | 2020-           | 07-28    |      |
| 1 | 交    | 互                        |          |                           |                          | 提              | Ż       |                 |          |      |

图四

•1.5 提交成功后,律师可以在"申请列表"里查看申请的记录(图

五)。

|   |    |                  | ☞ 调 | <b>直</b> 令申请 | ■ 申请   | 列表     |                        |     |       |            |                  |
|---|----|------------------|-----|--------------|--------|--------|------------------------|-----|-------|------------|------------------|
| * | ŧ  | 页                | 案号: | 查询案          | 7      | ŧ      | 请日期:                   |     |       | 状态: 点击选择   | ▼                |
| λ | 查  | 询                | 注意  | : 案号为约       | [色时表示申 | 请已超期且非 | ·反馈,请及时反馈!             |     |       |            |                  |
|   |    |                  |     | 操作           | 状态     | 查看文书   | 案号                     | 申请人 | 协助调查人 | 申请日期       | 审查日期             |
| L | 提  | 交                | 1   | <u>r</u>     | 已反馈    | 6      | (2017) 粤01民初461号       |     |       | 2020-03-20 | 2020-03-2        |
|   |    |                  | 2   | ß            | 已反馈    | •      | (2017) 粤01民初461号       |     |       | 2020-06-08 | 2020-06-0        |
|   | 申  | <b>请</b><br>网上立案 | з   | <u>•</u> 7   | 已反馈    | 6      | (2017) 粤01诉前民调111<br>号 |     |       | 2020-07-02 | 2020-07-0        |
|   |    | 提起上诉             | 4   | ß            | 已反馈    | •      | (2017) 粤01诉前民调111<br>号 |     | 7     | 2020-07-06 | 2020-07-0        |
|   |    | 延期开庭             | 5   | <u> </u>     | 已反馈    | •      | (2017) 粤01民初461号       |     |       | 2020-07-22 | 2020-07-2        |
|   |    | 诉讼保全             | 6   | <u> </u>     | 已反馈    | •      | (2017) 粤01民初461号       |     |       | 2020-07-22 | 2020-07-2        |
|   |    | 调查令              | 7   | <u>•</u> •   | 已反馈    | •      | (2017) 粤01民初461号       |     | 公司    | 2020-07-22 | 2020-07-2        |
|   | 调查 | f令申请延期<br>网上阅卷   | 8   | ۵            | 已接收    | 8      | (2019) 粤01民初1160号      |     | 1     | 2020-07-23 | 2020-07-2        |
|   |    | 联系法官             | 9   | Dø           | 待反馈    | 8      | (2019) 粤01民初1160号      |     | 司     | 2020-07-23 | 2020-07-2        |
|   | _  |                  | 10  | <u> </u>     | 待反馈    | 6      | (2017) 粤01民初461号       |     |       | 2020-07-24 | 2020-07-2        |
| Ø | 建  | 议                |     |              |        |        |                        |     |       | 苦市 ト       | <u>क 1 फ</u> क в |

图五

•1.6 法官审查后,会有短信通知律师登录律师服务平台查看审查结

果(图六)。

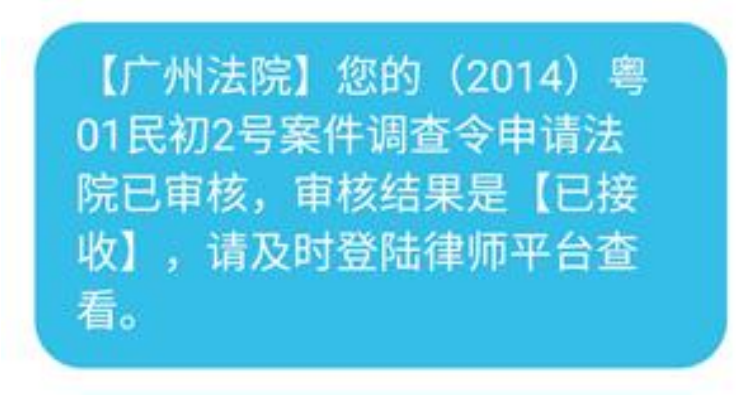

图六

1.7 法官上传调查令后,会有短信通知律师去查看调查令(图七),
 并同步提交给"网通法链"进行区块链上链。

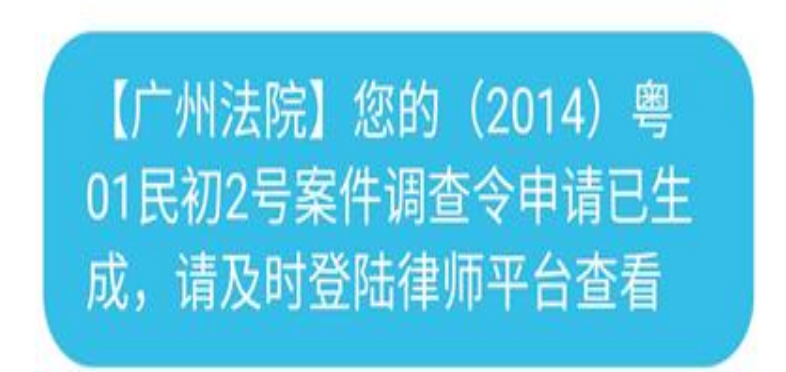

图七

#### 2. 律师使用调查令并反馈使用情况(Web 端)

•2.1 律师登录律师服务平台找到"待反馈"的申请记录(图八)。

| ☞ 调 | <b>宣</b> 令申请 | а 申请列表 |        | -                |        |        |            |            |
|-----|--------------|--------|--------|------------------|--------|--------|------------|------------|
| 案号: | 查询案号         | 3      | ŧ      | 申请日期: - 状态: 点击选择 |        |        |            |            |
| 注意  | : 案号为红       | 色时表示申  | 请已超期且未 | €反馈,请及时反馈!       |        |        |            |            |
|     | 操作           | 状态     | 查看文书   | 案号               | 申请人    | 被调查人   | 申请日期       | 审查日期       |
| 1   | Dø           | 已反馈    | 1      | (2014) 奧01民初2号   | 广东有限公司 | 广东有限公司 | 2018-07-17 | 2018-07-17 |
| 2   | Dø           | 已反馈    | 1      | (2014) 粵01民初2号   | 广东有限公司 | 广东有限公司 | 2018-07-18 | 2018-07-18 |
| з   | Dø           | 待反馈    | 1      | (2014) 奧01民初2号   | 广东开发公司 | 周俊雄    | 2018-07-30 | 2018-07-30 |
| 4   | Dœ           | 待反馈    | 1      | (2014) 奧01民初2号   | 广东有限公司 | 广东有限公司 | 2018-08-02 | 2018-08-02 |
|     |              |        |        |                  |        |        | 首页 上       | 页 1 下页 尾页  |

图八

•2.2 律师点击【查看文书】按钮,点击"调查令"页面,即可看到

法官上传的调查令 (图九)。

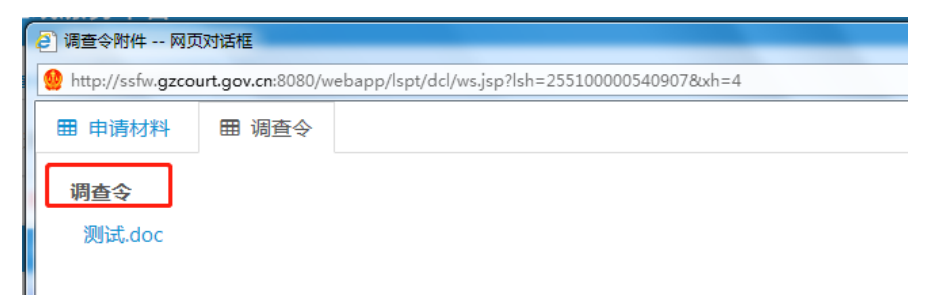

图九

•2.3 律师使用"调查令"后,需点击【操作】按钮,反馈使用情况

(图十)。

| ( i i i i i i i i i i i i i i i i i i i | 广州法院    | 律师在线服务平台           |                                                                                     |
|-----------------------------------------|---------|--------------------|-------------------------------------------------------------------------------------|
| ~ ->                                    |         | ⑦ 调查令申请            | 初表                                                                                  |
| n ±                                     | Щ       | <b>案号:</b><br>查询案号 | 了 网页对话框                                                                             |
| Q 查                                     | 询       | 注意: 案号为红色时表示       | http://ssfw.gzcourt.gov.cn:8080/webapp/lspt/dcl/dcl_fk.jsp?lsh=255100000540907&xh=8 |
|                                         |         | 操作 状态              |                                                                                     |
| い提                                      | 交       | 1 📑 🕜 已反馈          |                                                                                     |
|                                         |         | 2 🗋 🗷 已反馈          | *是否使用 ① 未使用 ③ 已使用                                                                   |
| ■申                                      | 请       | 3 🗋 🕜 已反馈          | ●配合调查4-5.5日提供,收集的全部证据及回执5日内提交法院;                                                    |
|                                         | 网上立案    | 4 🗋 🗷 已反馈          | ○配合调查人配合调查,但无证与提供和不能按时提供,著名原因,并将调查令及回执5日内缴还法院(如接受调查人未在回执中著名原因,代理律师填写原因说明)           |
|                                         | 网上立案(旧) | 5 📑 🗷 已反馈          | * 使用日期                                                                              |
|                                         | 提起上诉    | 6 📑 🕜 退回           |                                                                                     |
|                                         | 延期开庭    | 7 🗋 🕼 已反馈          | **************************************                                              |
|                                         | 诉讼保全    | 8 📑 🕑 待反馈          |                                                                                     |
|                                         | 调查令     |                    |                                                                                     |
|                                         | 网上阅卷    |                    |                                                                                     |
|                                         | 联系法官    |                    | 请上传相关附件 田新增                                                                         |
| 了建                                      | 议       |                    | 提交                                                                                  |
|                                         |         |                    | 图十                                                                                  |

•2.4 若法官上传调查令后,律师十五日内未反馈使用情况,到第十

五日,系统将会发短信提醒律师即将有超期未反馈的申请调查 令记录(图十一)。

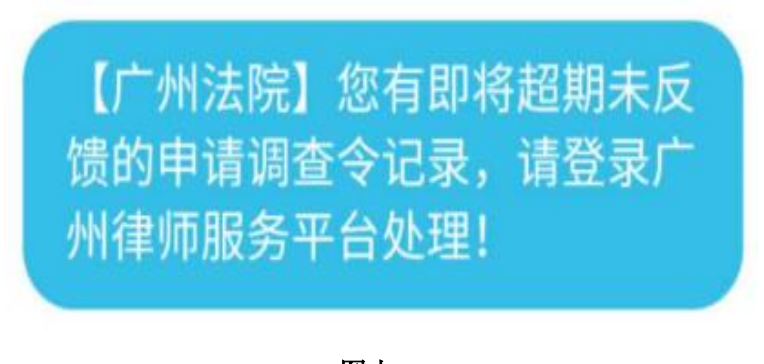

图十一

•2.5 若法官上传调查令后,律师十五日内未反馈使用情况,到第十

六日,律师将无法使用【调查令】功能,需联系超期记录对应 案件的承办法官进行解锁(图十二)。

| Q |   | 广州法院                    | 律师在线服务平台                                          | ▲ 周俊雄 ▼ |
|---|---|-------------------------|---------------------------------------------------|---------|
| * | 主 | 页                       |                                                   |         |
| Q | 查 | 询                       | 来自网页的消息                                           |         |
| Ľ | 提 | 交                       | 您有超期未反馈记录,请与(2014)粤01民初2号的承<br>办法官联系解锁,解锁后方可继续使用! |         |
|   | 申 | 请                       | □ 不允许此页创建更多消息 确定                                  |         |
|   |   | 网上立案<br>网上立案(旧)<br>提起上诉 | 欢迎使用律师在线服务平台                                      |         |
|   |   | 延期升庭                    |                                                   |         |
|   |   | 调查令                     |                                                   |         |
|   |   | ₩ <b>工</b> 風を<br>联系法官   |                                                   |         |

图十二

### 3. 区块链律师调查令验证(Web 端)

接受调查人员可以通过诉讼服务中心进行查询律师出示的"区块链律师调查令"相关信息是否与法院发出的"区块链律师调查令"相关信息一致。

• 3.1 打开广州诉讼服务中心,选择【信息公开】→【调查令查询】
 (图十三)。

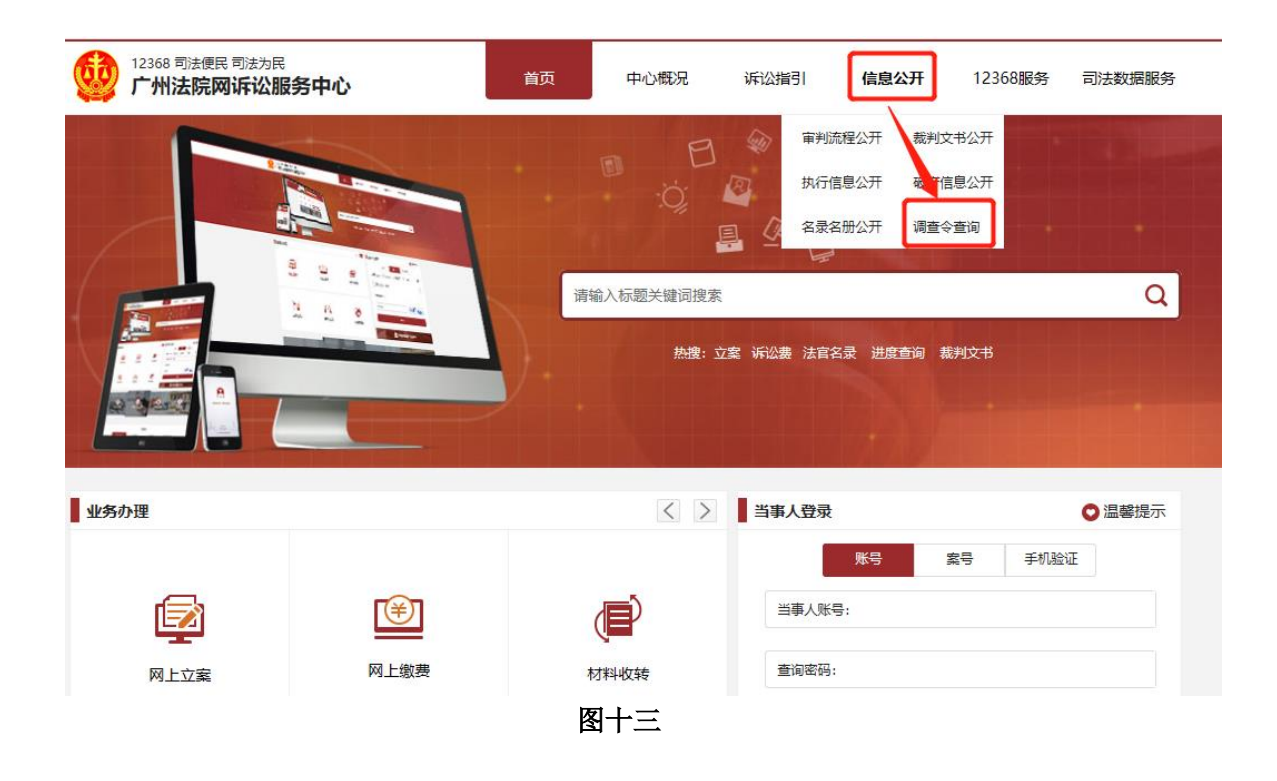

#### •3.2 输入调查令号,滑动验证条,验证后即可查询(图十四)。

|         | 调查    | 查令查询                                                                                                    |
|---------|-------|----------------------------------------------------------------------------------------------------|
| ♀ 調查令查询 | 调查令查询 |                                                                                                    |
|         |       | ・ 清輸入搜索条件                                                                                                    |
|         |       | *审理法院: 广州市中级人民法院 🛛 🚜 *调查令号: 2                                                                                                    |
|         |       | > 向右滑动完成验证后搜索                                                                                                    |
|         |       | 搜索 清空条件                                                                                                    |
|         |       | ・捜索结果                                                                                                    |
|         |       | (2018) 粤01法民令00001号                                                                                                    |
|         |       | <ul> <li>案号: 255100000540907</li> <li>协助调查人: 喃喃喃公司</li> <li>调查令有效期: 2018/09/03 - 2018/09/18</li> <li>申请调查事项: 2018年09月03日测试</li> <li>申请人: 周俊雄</li> <li>签发人:</li> <li>签发单位: 广东省广州市中级人民法院</li> </ul> |
|         |       | (2018) 粤01法民令00002号                                                                                                    |
|         |       | <ul> <li>案号: 255100000540907</li> <li>协助调查人: 广州分公司</li> <li>调查令有效期: 2018/09/09 - 2018/09/24</li> <li>申请傅直章项: 调查广州分公司</li> <li>申请人: 周俊雄</li> <li>签发人:</li> <li>签发单位: 广东省广州市中级人民法院</li> </ul>       |

图十四

#### 4. 律师申请调查令延期(Web端)

律师调查令在期限届满后自动失效。代理律师因正当理由不能在 有效期限之内完成调查的,可重新申请延长调查令期限一次。

•4.1 律师登录律师服务平台找到【调查令申请延期】功能(图十五),

点击【延期申请】按钮,选择需要延期的调查令号,填写"延期理由"即可提交申请。

|   |    | 广州法院                      | 律师在线服务平台                                                         |                                                                                              |               | ▲ 周俊雄 ▼    |  |  |  |  |  |  |
|---|----|---------------------------|------------------------------------------------------------------|----------------------------------------------------------------------------------------------|---------------|------------|--|--|--|--|--|--|
| * | 主  | 页                         | 案号:输入案号,模糊查询<br>调查令号:输入调查令号,模糊                                   | ] 申请延期时间: —<br>适词 状态: 点击选择 ▼                                                                 | 查询 延期申请 未使用反馈 |            |  |  |  |  |  |  |
| Q | 查  | 询                         | 皮号         案号                                                    | 调查令号                                                                                         | 「ぷ」「被调査人      | ×          |  |  |  |  |  |  |
| • | 提  | 交                         | http://ssfw.gzcourt.g*调查令号:                                      | http://ssfw.gzcourt.gov.cn.8080/webapp/lspt/sqyq/sqrq_main.jsp<br>*调查令号: (2020) 粵01民调令003395 |               |            |  |  |  |  |  |  |
|   | 申  | <b>请</b><br>网上立案          | 每个调查令仅可延期一次,已超期于反馈调查令增加审核通过日期后15天使用期;<br>未超期未反馈调查令审核通过后增加15天使用期。 |                                                                                              |               |            |  |  |  |  |  |  |
|   |    | 延期开庭                      | 调查令开始时间                                                          | 2020-07-24                                                                                   | 调查令结束时间       | 2020-08-08 |  |  |  |  |  |  |
|   |    | 诉讼保全                      | 被调查人                                                             |                                                                                              | 发发发           |            |  |  |  |  |  |  |
|   | 调1 | 响旦 <del>、</del><br>查令申请延期 | 是否超期                                                             | 未超期                                                                                          | 是否延期过         | 否          |  |  |  |  |  |  |
|   |    | 网上阅卷<br>联系法官              | *延期理由                                                            |                                                                                              |               |            |  |  |  |  |  |  |
| Ø | 建  | 议                         |                                                                  |                                                                                              |               |            |  |  |  |  |  |  |
| 1 | 交  | 互                         |                                                                  |                                                                                              | 提交            |            |  |  |  |  |  |  |

图十五

#### 5. 律师申请绑定案件(Web 端)

5.1 若申请调查令时发现没有自己代理的案件,可以登录广州律师服务平台系统,点击"查询"→【申请代理案件】→【发起申请】
 (图十六),填写代理案件的信息,需要案号和当事人信息完全匹配的情况下才能申请成功。

|   | Ð    |                  | 聿师在线服务平             |                                                                                                    |           |               |
|---|------|------------------|---------------------|----------------------------------------------------------------------------------------------------|-----------|---------------|
| * | 主    | 页                | 击点 <b>号案</b>        | 输入室号查询 + 发起<br>案件绑定申请                                                                                                    | ‡iğ       |               |
| Q | 查    | <b>询</b><br>代理案件 | 案号<br>*当事人          |                                                                                                    |           |               |
|   |      | 案件查询<br>申请代理案件   | *当事人身份证号<br>提交日期    | 2020-07-30                                                                                                    | 审核人       | 审核时间          |
| Ē | 提    | 交                | *代理人                | ş4a                                                                                                    |           |               |
|   | 申    | 请                | *代理人身份证             | and a figure of the second second sec |           |               |
| 2 | 建    | 议                | *代理人执业证             | Parite                                                                                                    |           |               |
| # | 交    | 互                | 申请内容                |                                                                                                    |           |               |
|   |      |                  | *上传附件材料<br>(代理委托书等) | 应当提供授权委托书、所函,非广州市内律师需要上传律师执业证。<br>仅限上传JPG、PNG、DOC、DOCX、PDF格式文件,限制上传大小为5MB。<br>田新 谱                                                                                                    |           |               |
| C | 2015 | 版权所有: 广州         | T.                  | 提交取消                                                                                                    | 킄: gzssfv | v@foxmail.com |

图十六